## Approving an Employee's Elapsed Timesheet as a Supervisor

| Step | Action                                                                                     |
|------|--------------------------------------------------------------------------------------------|
| 1.   | From the Manager Self Service homepage in OneUSG Connect, click the <b>Team Time</b> tile. |
| 2.   | The Team Time page is displayed with options to Filter for the appropriate employee or     |

Job Aid